| <b>Step 1:</b> Login to MyPortal                                                                                                    | <b>Step 2:</b> Select Apps                                                                                                    |
|----------------------------------------------------------------------------------------------------|----------------------------------------------------------------------------------------------------|
| FOOTHILL-DE ANZA<br>Community College District                                                                                                    | FOOTHILL-DE ANZA<br>Community College District                                                                                                    |
| 🔒 Secure Login                                                                                                    | Q Search Go                                                                                                    |
| Campuswide ID:                                                                                                    | û Home                                                                                                    |
|                                                                                                    | Getting Started                                                                                                    |
| Password:                                                                                                    | Apps                                                                                                    |
|                                                                                                    | O My Profile                                                                                                    |
| Submit Reset                                                                                                    | E→ Logout                                                                                                    |
|                                                                                                    |                                                                                                    |
| <b>Step 3:</b> Under 'Students' tab Select<br>'Clockwork' Application                                                                                                    | <b>Step 4:</b> Select 'Clockwork Foothill<br>Disability Services'                                                                                                    |
| ∧ Students                                                                                                    |                                                                                                    |
|                                                                                                    | ←Back                                                                                                    |
| academicworks                                                                                                    | ← Back Clockwork                                                                                                    |
| ↓       Academic         Works       ★         Add Request       ★         for Foothill       Online                                                                                                    | <ul> <li>← Back</li> <li>Clockwork</li> <li>Students</li> </ul>                                                                                                    |
| Academic       Image: Academic for Foothill Online Courses         Image: Academic Works       Image: Academic Courses                                                                                                    | <ul> <li>← Back</li> <li>Clockwork</li> <li>Students</li> <li>Clockwork provides online access for students</li> <li>Disability Services staff members and view disa</li> </ul>                      |
| Image: Students         Image: Students                                                                                                    | ← Back<br>Clockwork<br>Students<br>Clockwork provides online access for students<br>Disability Services staff members and view disa<br>Clockwork Foothill Disability Services                        |
| K       Academic         *       Academic         Works       *         *       Add Request         for Foothill       Online         Online       Courses         ClockWork       *         *       Degreeworks         *       eCHECkUP         To GO                                                                                                    | ← Back<br>Clockwork<br>Students<br>Clockwork provides online access for students<br>Disability Services staff members and view disa<br>Clockwork Foothill Disability Services<br>Clockwork VET Login |
| Students         Image: Construction of the state of the state of | ← Back<br>Clockwork<br>Students<br>Clockwork provides online access for students<br>Disability Services staff members and view disa<br>Clockwork Foothill Disability Services<br>Clockwork VET Login |

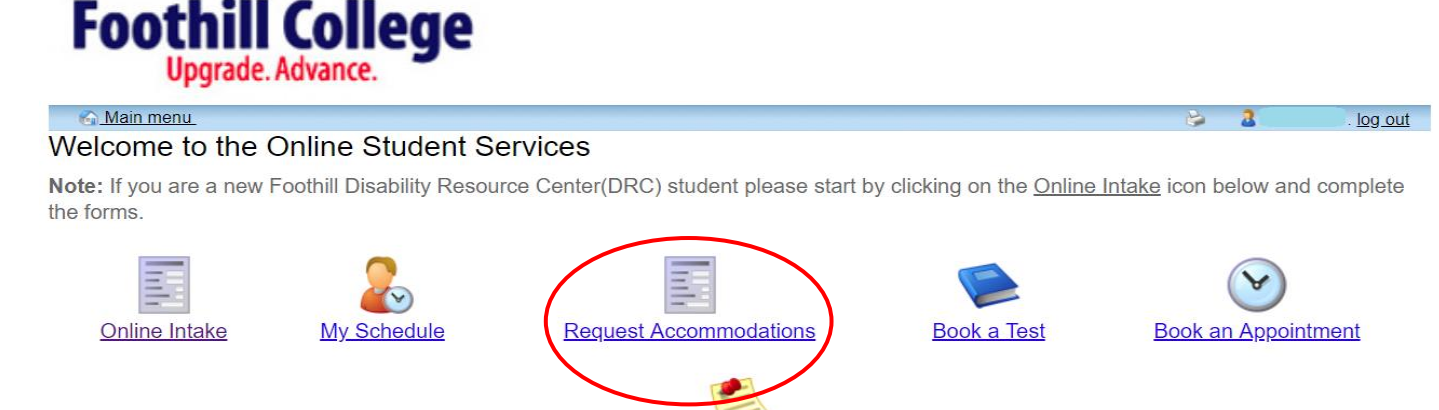

Course Notes

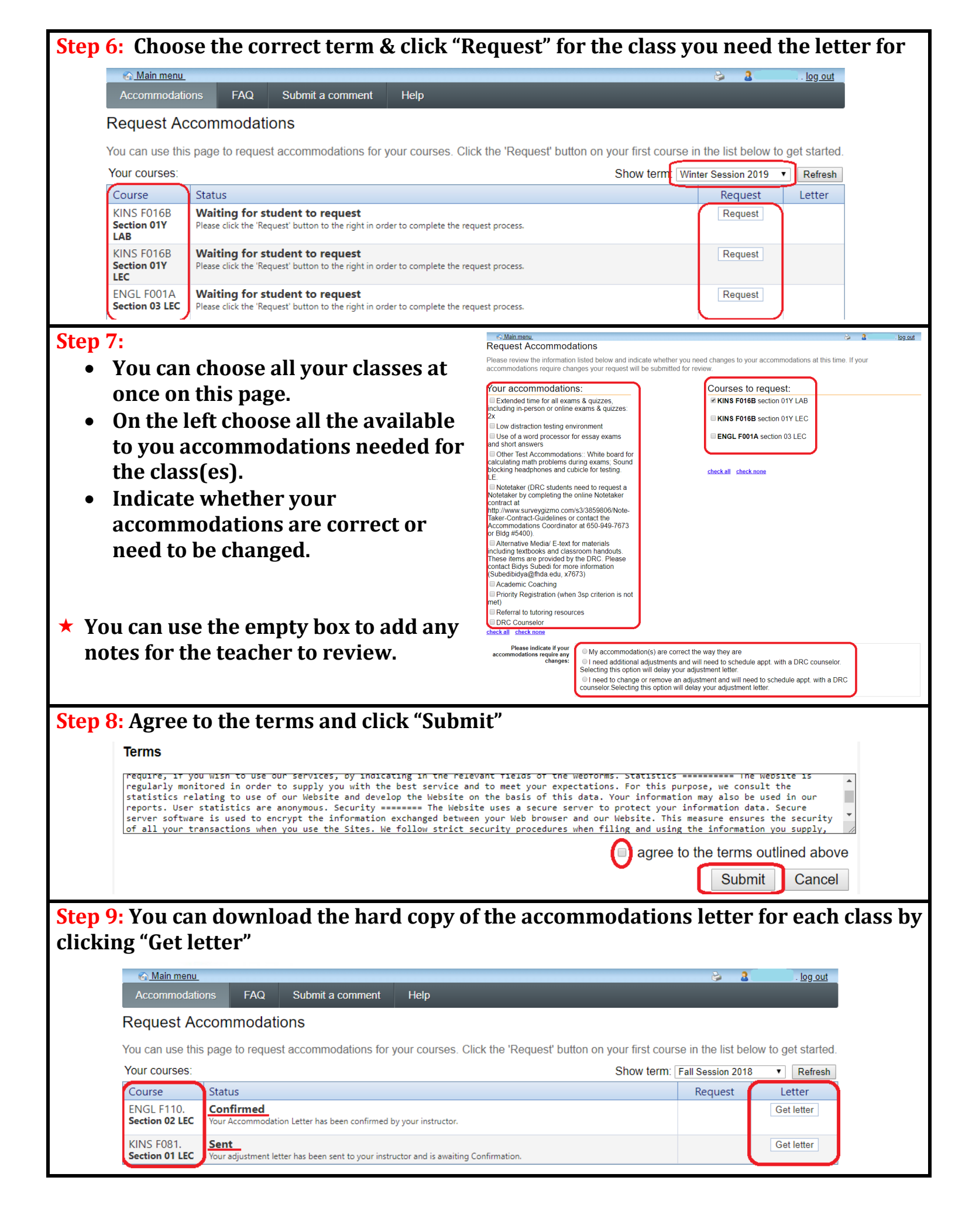